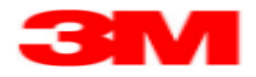

## Confirm Purchase Order using PO Worklist EN

Use this Supplier portal activity to confirm Purchase Orders via the PO Worklist.

| Step | Action                                                            |
|------|-------------------------------------------------------------------|
| 1.   | Upon logging into the SAP SNC system, the Alert Monitor displays. |
| 2.   | Click the <b>Purchase Order</b> menu.                             |
|      | Purchase Order                                                    |

| Supply Network Collaboration (Supplier View) - Windows Internet Explorer provided by 3H/JE 10.0 GPO                                                                                                    |
|----------------------------------------------------------------------------------------------------|
| 🗿 🕙 🗢 🚾 http://sappdi501.mmm.com:8000, 🔎 🤟 🥙 supply Network Collaboratio 🗙                                                                                                    |
| File Edit View Favorites Tools Help                                                                                                    |
|                                                                                                    |
| Alert Monitor Supply Network Collaboration                                                                                                    |
| American Martin Control Delance Developed Order Replacebrand Work Order SN Delancy Involce Outly MarterData Took                                                                                                    |
| Company and the set of the set of the s |
| Selection Purchase Order Overview                                                                                                    |
| Show: ISASTRALLALERTS Purchase Order Details In Set Notification                                                                                                    |
| Purchase Order History                                                                                                    |
|                                                                                                    |
|                                                                                                    |
|                                                                                                    |
| My Location: 🗘 🔲 To 🗖 🎐                                                                                                    |
| Product: 🗇 🔲 To 🔄 🗇                                                                                                    |
| My Product No.: O                                                                                                    |
| APN Type: O                                                                                                    |
|                                                                                                    |
| Product Group Type:                                                                                                    |
| Statistical View                                                                                                    |
| Reset to Default                                                                                                    |
| Grouping Criteria 1: Alert Type (Long) 🔻 Grouping Criteria 2: 🔍 Grouping Criteria 3: 🔍 Display Alerts By: 🛽                                                                                                    |
|                                                                                                    |
|                                                                                                    |
|                                                                                                    |
|                                                                                                    |
|                                                                                                    |
|                                                                                                    |
|                                                                                                    |
| <hr/>                                                                                                    |

| Step | Action                                                             |
|------|--------------------------------------------------------------------|
| 3.   | Click the Purchase Order Worklist menu item.                       |
|      | Purchase Order Worklist                                            |
| 4.   | The Purchase Order Worklist displays.                              |
| 5.   | The number of Confirmations Due displays at the top of the screen. |
|      | In this example, there are 8 POs awaiting confirmation.            |

| r   | ırchase                                                                                                    | 0                         | rder W                                             | orklist                                                                                        |                                                                           |                                                             |                                              |                                         | Supply Netwo                            | rk Collabo                               | oration                                                            | Busin                                                                                          | ess Partner:                                                                                   |         |
|-----|----------------------------------------------------------------------------------------------------|---------------------------|----------------------------------------------------|------------------------------------------------------------------------------------------------|---------------------------------------------------------------------------|-------------------------------------------------------------|----------------------------------------------|-----------------------------------------|-----------------------------------------|------------------------------------------|--------------------------------------------------------------------|------------------------------------------------------------------------------------------------|------------------------------------------------------------------------------------------------|---------|
|     |                                                                                                    | Exc                       | ceptions Der                                       | nand Release ¥                                                                                 | Purchase Ord                                                              | er Replenishmen                                             | nt Work Orde                                 | er SNI Deli                             | iverv Invoice                           | Quality                                  | Master Data                                                        | a Tools                                                                                        |                                                                                                |         |
| tiv | e Queries                                                                                                    |                           |                                                    |                                                                                                |                                                                           |                                                             |                                              |                                         |                                         | ,                                        |                                                                    |                                                                                                |                                                                                                |         |
| ith | Navigat<br>iout Category A<br>klists - Proces:                                                                                          | W<br>tion<br>Assi<br>S Du | orklists Pro<br>Results Pro<br>ignment <u>Ne</u>   | cess Due Confirmati<br>cess Due Confs (Na<br>w Query (0) New C                                 | ons (8) Cha<br>vigation from<br>uery (3) Ne                               | ange Confirmations<br>a Quick View) (33)<br>w Query (1) New | (0) Canceled /<br>PO Items (Nav<br>Query (0) | / Blocked Items<br>igation from Qu      | (0)<br>ick View) (0)                    |                                          |                                                                    |                                                                                                |                                                                                                |         |
| S   | how Quick Criter                                                                                                    | ia M                      | aintenance                                         | 0113                                                                                           |                                                                           |                                                             |                                              |                                         |                                         |                                          | Change Q                                                           | luery Define N                                                                                 | lew Query Pers                                                                                 | sonaliz |
| v   | iew: 3M Default                                                                                                    | Vie                       | ~ -                                                | Save and Publish                                                                               | Base UoM                                                                  | Print Version Ex                                            | port 4                                       |                                         |                                         |                                          |                                                                    |                                                                                                | F                                                                                              | ß       |
| 1   | PO No.                                                                                                    | 4                         | PO Item No.                                        | Product                                                                                        | R:C                                                                       | Cnf. Rqstd                                                  | Qty                                          | Due Qty                                 | Conf. Qty                               | UoM                                      | Price                                                              | CDD                                                                                            | Deliv. Date                                                                                    |         |
|     | 4800007762                                                                                                    |                           |                                                    | 3010001949                                                                                     | 1:0                                                                       |                                                             |                                              | 10,000                                  | 0                                       | EA                                       |                                                                    | 01/07/2015                                                                                     | 01/07/2015                                                                                     |         |
| -   | 4000007770                                                                                                    |                           | 10                                                 | 2040004040                                                                                     | 4.0                                                                       |                                                             | 450                                          | 450                                     | 0                                       | E 4                                      | 40.00                                                              | 00/00/00/0                                                                                     | 00/00/2045                                                                                     |         |
|     | 4800007770<br>4800008168                                                                                                    |                           | 10                                                 | 3010001949                                                                                     | <u>1:0</u>                                                                |                                                             | 150                                          | 150                                     | 0                                       | EA                                       | 10.00                                                              | 02/02/2015                                                                                     | 02/02/2015                                                                                     |         |
|     | 4800007770<br>4800008168<br>4800008188                                                                                                  |                           | 10<br>10<br>20                                     | 3010001949<br>3010001949<br>1010004303                                                         | <u>1:0</u><br><u>1:0</u>                                                  |                                                             | 150                                          | 150<br>100                              | 0                                       | EA<br>EA                                 | 10.00<br>3,000.00                                                  | 02/02/2015<br>01/02/2015                                                                       | 02/02/2015                                                                                     |         |
|     | 4800007770<br>4800008168<br>4800008188<br>4800008441                                                                                    |                           | 10<br>20<br>10                                     | 3010001949<br>3010001949<br>1010004303<br>3010001949                                           | 1:0<br>1:0<br>1:0<br>2:0                                                  |                                                             | 150<br>100<br>2<br>50                        | 150<br>100<br>2<br>50                   | 0                                       | EA<br>EA<br>EA                           | 10.00<br>3,000.00<br>1.00<br>3.19                                  | 02/02/2015<br>01/02/2015<br>03/04/2015                                                         | 02/02/2015<br>01/02/2015<br>03/04/2015<br>01/03/2015                                           |         |
|     | 4800007770<br>4800008168<br>4800008188<br>4800008441<br>4800008442                                                                      |                           | 10<br>10<br>20<br>10<br>10                         | 3010001949<br>3010001949<br>1010004303<br>3010001949<br>3010001949                             | 1:0<br>1:0<br>1:0<br>2:0<br>2:0                                           |                                                             | 150<br>100<br>2<br>50<br>50                  | 150<br>100<br>2<br>50<br>50             | 0 0 0 0 0 0 0 0 0 0 0 0 0 0 0 0 0 0 0 0 | EA<br>EA<br>EA<br>EA<br>EA               | 10.00<br>3,000.00<br>1.00<br>3.19<br>3.19                          | 02/02/2015<br>01/02/2015<br>03/04/2015<br>01/03/2015                                           | 02/02/2015<br>01/02/2015<br>03/04/2015<br>01/03/2015<br>01/03/2015                             |         |
|     | 4800007720<br>4800008168<br>4800008168<br>4800008188<br>4800008441<br>4800008614                                                        |                           | 10<br>10<br>20<br>10<br>10<br>10<br>10             | 3010001949<br>3010001949<br>1010004303<br>3010001949<br>3010001949<br>3010001949               | 1:0<br>1:0<br>1:0<br>2:0<br>2:0<br>2:0                                    |                                                             | 150<br>100<br>2<br>50<br>50<br>50            | 150<br>100<br>2<br>50<br>50             | 0<br>0<br>0<br>0                        | EA EA EA EA EA EA EA EA                  | 10.00<br>3,000.00<br>1.00<br>3.19<br>3.19<br>3.19                  | 02/02/2015<br>01/02/2015<br>03/04/2015<br>01/03/2015<br>01/03/2015                             | 02/02/2015<br>01/02/2015<br>03/04/2015<br>01/03/2015<br>01/03/2015<br>01/03/2015               |         |
|     | 480000770           4800008168           4800008188           4800008441           4800008442           4800008442           4800008144 |                           | 10<br>20<br>10<br>10<br>10<br>10<br>10<br>10       | 3010001949<br>3010001949<br>1010004303<br>3010001949<br>3010001949<br>3010001949<br>3010001949 | 1:0           1:0           2:0           2:0           1:0               |                                                             | 150<br>100<br>2<br>50<br>50<br>50<br>10      | 150<br>100<br>2<br>50<br>50<br>50<br>10 | 0<br>0<br>0<br>0<br>0                   | EA EA EA EA EA EA EA EA EA EA EA EA EA E | 10.00<br>3,000.00<br>1.00<br>3.19<br>3.19<br>3.19<br>10.00         | 02/02/2015<br>01/02/2015<br>03/04/2015<br>01/03/2015<br>01/03/2015<br>01/03/2015<br>05/05/2015 | 02/02/2015<br>01/02/2015<br>03/04/2015<br>01/03/2015<br>01/03/2015<br>01/03/2015<br>05/05/2015 |         |
|     | 480000770<br>480008168<br>480008168<br>480008441<br>480008442<br>480008614<br>480009184                                                 |                           | 10<br>20<br>10<br>10<br>10<br>10<br>10<br>10       | 3010001949<br>3010001949<br>1010004303<br>3010001949<br>3010001949<br>3010001949<br>3010001949 | 1:0           1:0           2:0           2:0           2:0           1:0 |                                                             | 150<br>100<br>2<br>50<br>50<br>50<br>10      | 150<br>100<br>2<br>50<br>50<br>50<br>10 | 000000000000000000000000000000000000000 | EA EA EA EA EA EA EA EA EA EA EA EA EA E | 10.00<br>3,000.00<br>1.00<br>3.19<br>3.19<br>3.19<br>10.00         | 02/02/2015<br>01/02/2015<br>03/04/2015<br>01/03/2015<br>01/03/2015<br>01/03/2015<br>05/05/2015 | 02/02/2015<br>01/02/2015<br>03/04/2015<br>01/03/2015<br>01/03/2015<br>01/03/2015<br>05/05/2015 |         |
|     | 4800001162<br>4800008168<br>4800008168<br>4800008188<br>4800008441<br>4800008442<br>4800008614<br>4800009184                            |                           | 10<br>20<br>10<br>10<br>10<br>10<br>10<br>10       | 3010001949<br>3010001949<br>1010004303<br>3010001949<br>3010001949<br>3010001949               | 1:0<br>1:0<br>2:0<br>2:0<br>2:0<br>1:0<br>1:0                             |                                                             | 150<br>100<br>2<br>50<br>50<br>50<br>10      | 150<br>100<br>2<br>50<br>50<br>50<br>10 | 0<br>0<br>0<br>0<br>0                   | EA EA EA EA EA EA EA EA EA EA EA EA EA E | 10.00<br>3,000.00<br>1.00<br>3.19<br>3.19<br>3.19<br>10.00         | 02/02/2015<br>01/02/2015<br>03/04/2015<br>01/03/2015<br>01/03/2015<br>01/03/2015<br>05/05/2015 | 02/02/2015<br>01/02/2015<br>03/04/2015<br>01/03/2015<br>01/03/2015<br>01/03/2015<br>05/05/2015 |         |
|     | 4800001162<br>4800008168<br>4800008168<br>4800008441<br>4800008442<br>4800008442<br>4800008614<br>4800009184                            |                           | 10<br>20<br>10<br>10<br>10<br>10<br>10<br>10       | 3010001949<br>3010001949<br>1010004303<br>3010001949<br>3010001949<br>3010001949<br>3010001949 | 1:0<br>1:0<br>2:0<br>2:0<br>2:0<br>1:0<br>1:0                             |                                                             | 150<br>100<br>2<br>50<br>50<br>50<br>10      | 150<br>100<br>2<br>50<br>50<br>50<br>10 | 0<br>0<br>0<br>0<br>0                   | EA EA EA EA EA EA EA EA                  | 10.00<br>3,000.00<br>1.00<br>3.19<br>3.19<br>3.19<br>3.19<br>10.00 | 02/02/2015<br>01/02/2015<br>03/04/2015<br>01/03/2015<br>01/03/2015<br>05/05/2015               | 02/02/2015<br>01/02/2015<br>03/04/2015<br>01/03/2015<br>01/03/2015<br>01/03/2015<br>05/05/2015 |         |
|     | 4800007770<br>4800008168<br>4800008168<br>4800008441<br>4800008442<br>4800008614<br>4800008614                                          |                           | 10<br>20<br>10<br>10<br>10<br>10<br>10             | 3010001949<br>3010001949<br>1010004303<br>3010001949<br>3010001949<br>3010001949<br>3010001949 | 1:0<br>1:0<br>2:0<br>2:0<br>2:0<br>1:0<br>1:0                             |                                                             | 150<br>100<br>2<br>50<br>50<br>50<br>10      | 150<br>100<br>2<br>50<br>50<br>50<br>10 | 0<br>0<br>0<br>0<br>0                   | EA EA EA EA EA EA EA EA EA               | 10.00<br>3,000.00<br>1.00<br>3.19<br>3.19<br>3.19<br>10.00         | 02/02/2015<br>01/02/2015<br>03/04/2015<br>01/03/2015<br>01/03/2015<br>05/05/2015               | 02/02/2015<br>01/02/2015<br>03/04/2015<br>01/03/2015<br>01/03/2015<br>01/03/2015<br>05/05/2015 |         |
|     | 4800007770<br>4800008168<br>4800008168<br>4800008188<br>4800008441<br>4800008442<br>4800008614<br>4800008614                            |                           | 10<br>10<br>20<br>10<br>10<br>10<br>10<br>10<br>10 | 3010001949<br>3010001949<br>1010004303<br>3010001949<br>3010001949<br>3010001949<br>3010001949 | 10<br>10<br>20<br>20<br>20<br>20<br>10<br>10<br>10                        |                                                             | 150<br>100<br>2<br>50<br>50<br>50<br>10      | 150<br>100<br>2<br>50<br>50<br>50<br>10 | 0<br>0<br>0<br>0<br>0                   | EA EA EA EA EA EA EA EA EA               | 10.00<br>3,000.00<br>1.00<br>3.19<br>3.19<br>3.19<br>10.00         | 02/02/2015<br>01/02/2015<br>03/04/2015<br>01/03/2015<br>01/03/2015<br>05/05/2015               | 02/02/2015<br>01/02/2015<br>03/04/2015<br>01/03/2015<br>01/03/2015<br>01/03/2015<br>05/05/2015 |         |

| Step | Action                                                                                         |
|------|------------------------------------------------------------------------------------------------|
| 6.   | Click Conf. Rqstd.                                                                             |
|      |                                                                                                |
| 7.   | Select the Confirmation Requested checkbox for all POs to be confirmed.                        |
|      | <b>Note:</b> POs cannot be changed during the confirmation process when using the PO Worklist. |

| Image: Second in the second in the second in the                                                                                                    | Image: Second to Demain Release Purchase Order Replenishment Work Order SNI Delivery Invoice Quality Master Data Tools           Second Release Purchase Order Replenishment Work Order SNI Delivery Invoice Quality Master Data Tools           Second Release Purchase Order Replenishment Work Order SNI Delivery Invoice Quality Master Data Tools           Worklists Process Due Confirmations (0) Canceled / Blocked Items (0)           Note: State Confirmations (0) Canceled / Blocked Items (0)           Second Confirmations (0) Canceled / Blocked Items (0)           Second Confirmations (0) Canceled / Blocked Items (0)           Second Confirmations (0) Canceled / Blocked Items (0)           Second Confirmations (0) Canceled / Blocked Items (0)           Chance Confirmations (0) Canceled / Blocked Items (0)           Second Confirmations (0) Canceled / Blocked Items (0)           Chance Confirmations (0) Canceled / Blocked Items (0)           Chance Confirmations (0) Canceled / Blocked Items (0)           Chance Confirmations (0) Canceled / Blocked Items (0)           Chance Confirmations (0) Canceled / Blocked Items (0)           Chance Confirmations (0) Canceled / Blocked Items (0)           Chance Confirmations (0) Canceled / Blocked Items (0)           Chance Confirmations (0) Canceled / Blocked Items (0) <th cols<="" th=""><th>tive</th><th><b>□→</b> □ 🗷   Ex</th><th></th><th></th><th></th><th></th><th></th><th></th><th>supply notivo</th><th>ark conaborat</th><th></th><th></th><th></th><th></th></th>                                                                                                    | <th>tive</th> <th><b>□→</b> □ 🗷   Ex</th> <th></th> <th></th> <th></th> <th></th> <th></th> <th></th> <th>supply notivo</th> <th>ark conaborat</th> <th></th> <th></th> <th></th> <th></th> | tive                 | <b>□→</b> □ 🗷   Ex    |                                                                    |                       |                                                             |                                  |                                     |                      | supply notivo | ark conaborat |               |                |       |  |
|----------------------------------------------------------------------------------------------------|----------------------------------------------------------------------------------------------------|----------------------------------------------------------------------------------------------------|----------------------|-----------------------|--------------------------------------------------------------------|-----------------------|-------------------------------------------------------------|----------------------------------|-------------------------------------|----------------------|---------------|---------------|---------------|----------------|-------|--|
| Norkiest Process Due Confirmations (8) Chance Confirmations (8) Chance Confirmaticons (8) Chance Confirmations (8) Chance Confirmations                                                                                                    | Process Due Confirmations (8) Chance Confirmations (8) Canceled / Biocked Rems (8)<br>Navigation Results         Process Due Confirmations (8) Chance Confirmations (8) Canceled / Biocked Rems (9)<br>Process Due Confirmations (7) New Query (13) PD Rems (Navigation from Quick View) (9)           - Process Due Confirmations from Quick View) (33) PD Rems (Navigation from Quick View) (9)           - Process Due Confirmations from Quick View) (33) PD Rems (Navigation from Quick View) (9)           - Process Due Confirmations           Chance Query (1) New Query (1) New Query (1)           - Process Due Confirmations           Chance Query Define New Query (1)           Multic Criteria Maintenance           Chance Query Personetics           - Product         RC         Crit Registion Query (1)           One And Publish Base UoN Print Version Export #         Colspan="2">Colspan="2">Colspan= 2"         ©           0         A         Product         RC         Crit Registion Results           0         A         Product         RC         Crit Registion Results           0         Chance Query (2) Print Version Export #         Colspan= 2          Colspan= 2<                                                                                                    | :tive                                                                                                    |                      | ceptions Deman        | d Release Purc                                                     | hase Ord              | ler Replenishmen                                            | t Work Orde                      | ar SNI Deliv                        | very Invoice         | Quality M     | aster Data    | a Tools       |                |       |  |
| Writes       Processe Configuration ()       Calced / Elevel ()       Calced / Elevel ()         Navigation reading       Second Calced / Elevel ()       Second Calced / Elevel ()       Second / Elevel ()       Second Calced / Elevel ()       Second Calced / Elevel ()       Second Calced / Elevel ()       Second Calced / Elevel ()       Second Calced / Elevel ()       Second Calced / Elevel ()       Second Calced / Elevel ()       Second Calced / Elevel ()       Second Calced / Elevel ()       Second Calced / Elevel ()       Second Calced / Elevel ()       Second Calced / Elevel ()                                                                                                    | Working<br>Basing Networking         Receive Confinmations ()<br>beauty receive receive rec |                                                                                                    | e Queries            |                       |                                                                    |                       |                                                             |                                  |                                     |                      |               |               |               |                |       |  |
| Non- a Potem No.         Protess Due Confirmations           Chance Curry Define New Curry Define New Curry Define N                                                                                                    | A PO tem No.       Product       RC       Cnf. Repid       Otype       Conf. Repid       Conf. Repid       Conf. Re                                                                                                    | ith                                                                                                    | Navigation           | Norklists Proces      | ss Due Confirmations<br>ss Due Confs (Navige<br>Query (0) New Quer | (8) Cha<br>ition from | ange Confirmations<br>1 Quick View) (33)<br>1 Quicy (1) New | (0) Canceled /<br>PO Items (Navi | / Blocked Items<br>igation from Qui | (0)<br>ick View) (0) |               |               |               |                |       |  |
| Shv: State Confirmations           Shv: State Confirmations           Chance Confirmations           Ver: 30 Conduct Criteria Maintenance         Chance Confirmation         Chance Confirmation         Confirmation         Confirmation </th <th>Process bue Confirmations         Chance Confirmations         Chance Confirmations         Chance Confirmations         Chance Confirmations         Chance Confirmations         Chance Confirmations         Chance Confirmations         Chance Confirmations         Mode of Motion Second and Confirmation Second and Confirmation Second and C</th> <th>iun</th> <th>out category Ass</th> <th>signment <u>wew c</u></th> <th>zuery (u) new quer</th> <th><u>Y (5) NG</u></th> <th>w query (1) New</th> <th></th> <th></th> <th></th> <th></th> <th></th> <th></th> <th></th> <th></th>                                                                                                    | Process bue Confirmations         Chance Confirmations         Chance Confirmations         Chance Confirmations         Chance Confirmations         Chance Confirmations         Chance Confirmations         Chance Confirmations         Chance Confirmations         Mode of Motion Second and Confirmation Second and Confirmation Second and C                                                                                                    | iun                                                                                                    | out category Ass     | signment <u>wew c</u> | zuery (u) new quer                                                 | <u>Y (5) NG</u>       | w query (1) New                                             |                                  |                                     |                      |               |               |               |                |       |  |
| Show Curke Criters Mathematers         Change Curke View View View View View View View Vie                                                                                                    | Charace Cuterio University         Charace Cuterio University         Charace Cuterio University <th colspan<="" td=""><td>rk</td><td>lists - Process D</td><td>ue Confirmation</td><td>s</td><td></td><td></td><td></td><td></td><td></td><td></td><td></td><td></td><td></td><td></td></th>                                                                                                    | <td>rk</td> <td>lists - Process D</td> <td>ue Confirmation</td> <td>s</td> <td></td> <td></td> <td></td> <td></td> <td></td> <td></td> <td></td> <td></td> <td></td> <td></td>              | rk                   | lists - Process D     | ue Confirmation                                                    | s                     |                                                             |                                  |                                     |                      |               |               |               |                |       |  |
| View:         Save and Publish         Base Unit View:         Expond         Expond         View:         Save and Publish         Base Unit View:         Expond         View:         Save and Publish         Base Unit View:         Expond         View:         Save and Publish         Base Unit View:         Expond         View:         Save and Publish         Base Unit View:         Expond         Cont. Out         Cont. Out         Price         Price         Detention         Price         Detention         Price         Price         Price         Price         Price         Price         Price         Price         Price         Price         Price         Price         Price         Price         Price         Price         Price         Price         Price         Price                                                                                                    | ND Default                                                                                                    | Sh                                                                                                    | now Quick Criteria I | Maintenance           |                                                                    |                       |                                                             |                                  |                                     |                      | 1             | Change Q      | uery Define N | ew Query Perso | naliz |  |
| PO tem No.         PO tem No.         Poda         Rc         Cnt. Road         Obv         Due Obv         Cent. Obv         UeW         Prove         DD/mov         Delw. Delw.                                                                                                    | o.         Notember         Red         Cnf. Radid         Out         Due Out         Cent. Out         Detw.         Detw. Detw. De                                                                     | Vie                                                                                                    | ew: 3M Default Vie   | ew ▼   S              | ave and Publish Ba                                                 | se UoM                | Print Version Ex                                            | port 🖌                           |                                     |                      |               |               |               | R              | B     |  |
| 4900027722         10         301001949         10         10.000         10.000         00         EA         10.00         01072015         01072015           4800027720         10         301001949         10         150         150         0         EA         10.00         04722015         02022015         02022015         02022015         02022015         02022015         02022015         01002015         01002015         01002015         01002015         01002015         01002015         01002015         01002015         01002015         01002015         01002015         01002015         01002015         01002015         01002015         01002015         01002015         01002015         01002015         01002015         01002015         01002015         01002015         01002015         01002015         01002015         01002015         01002015         01002015         01002015         01002015         01002015         01002015         01002015         01002015         01002015         01002015         01002015         01002015         01002015         01002015         01002015         01002015         01002015         01002015         01002015         01002015         01002015         01002015         01002015         01002015         01002015         01002015                                                                                                    | D02722         10         3010001494         10         10         10,000         10,000         0         EA         10.00         10072015         01072015           2027270         10         3010001949         10         10         150         150         00         EA         10.00         02022015         20202015           202726         3010001949         10         10         100         100         EA         3.0000         010022015         010022015           2028188         10         1010004303         10         0         2         2         0         EA         3.000         010022015         01022015           2028184         10         3010001949         20         1         50         50         0         EA         3.01         01032015         01032015           202841         10         3010001949         20         1         50         50         0         EA         3.01         01032015         01032015         01032015         01032015         01032015         01032015         01032015         01032015         01032015         01032015         01032015         01032015         01032015         01032015         01032015         01032015                                                                                                    |                                                                                                    | PO No. 🔺             | PO Item No.           | Product                                                            | R:C                   | Cnf. Rqstd                                                  | Qty                              | Due Qty                             | Conf. Qty            | UoM           | Price         | CDD           | Deliv. Date    |       |  |
| 4800027720         10         301001949         1.0         10         150         00         EA         10.00         02022015         02022015           480008158         20         301001949         1.0         10         100         100         EA         10.00         02022015         01022015           480008158         10         1010001949         1.0         10         2         2         0         EA         10.00         02022015         01022015         01022015         01022015         01022015         01022015         03042015         03042015         03042015         03042015         03042015         03042015         03042015         03042015         03042015         03042015         03042015         03042015         03042015         03042015         03042015         03042015         03042015         01032015         01032015         01032015         01032015         01032015         01032015         01032015         01032015         01032015         01032015         01032015         01032015         01032015         01032015         01032015         01032015         01032015         01032015         01032015         01032015         01032015         01032015         01032015         01032015         01032015         01032015                                                                                                    | 2027270         10         3010001949         10         10         150         0         EA         10.00         2022015         20202131           2020188         20         3010001949         10         10         100         0         EA         3.00.00         01022015         02022015         02022015         02022015         02022015         02022015         02022015         01022015         01022015         01022015         03042015         03042015         03042015         03042015         03042015         03042015         03042015         03042015         03042015         03042015         03042015         03042015         01032015         01032015         01032015         01032015         01032015         01032015         01032015         01032015         01032015         01032015         01032015         01032015         01032015         01032015         01032015         01032015         01032015         01032015         01032015         01032015         01032015         01032015         01032015         01032015         01032015         01032015         01032015         01032015         01032015         01032015         01032015         01032015         01032015         01032015         01032015         01032015         01032015         01032015 <td< td=""><td></td><td>4800007762</td><td>10</td><td>3010001949</td><td><u>1:0</u></td><td></td><td>10,000</td><td>10,000</td><td>0</td><td>EA</td><td>10.00</td><td>01/07/2015</td><td>01/07/2015</td><td></td></td<>                                                                                                    |                                                                                                    | 4800007762           | 10                    | 3010001949                                                         | <u>1:0</u>            |                                                             | 10,000                           | 10,000                              | 0                    | EA            | 10.00         | 01/07/2015    | 01/07/2015     |       |  |
| 4800008168         20         310001949         1.0         100         100         0         EA         3,000.00         01022015         010022015           4800008188         10         101004303         1.0         2         2         0         EA         1.00         030422015         03022015           480008188         10         301001949         2.0         2         0         EA         1.00         03042015         03042015           480008442         10         301001949         2.0         2         50         50         0         EA         3.19         01032015         01032015           480008442         10         301001949         2.0         2         50         50         0         EA         3.19         01032015         01032015           4800089144         10         301001949         2.0         2         50         50         0         EA         3.19         01032015         01032015           4800089184         10         301001949         2.0         2         10         10         0         EA         10.00         65052015         05052015           4800309184         10         301001949         2.0                                                                                                    | Debilité         20         3010001490         10         100         100         EA         3,00,00         10102/2015         01/03/2015           Debilité         10         010004303         10         2         2         0         EA         3,00,00         0102/2015         01/03/2015         01/03/2015         01/03/2015         01/03/2015         01/03/2015         01/03/2015         01/03/2015         01/03/2015         01/03/2015         01/03/2015         01/03/2015         01/03/2015         01/03/2015         01/03/2015         01/03/2015         01/03/2015         01/03/2015         01/03/2015         01/03/2015         01/03/2015         01/03/2015         01/03/2015         01/03/2015         01/03/2015         01/03/2015         01/03/2015         01/03/2015         01/03/2015         01/03/2015         01/03/2015         01/03/2015         01/03/2015         01/03/2015         01/03/2015         01/03/2015         01/03/2015         01/03/2015         01/03/2015         01/03/2015         01/03/2015         01/03/2015         01/03/2015         01/03/2015         01/03/2015         01/03/2015         01/03/2015         01/03/2015         01/03/2015         01/03/2015         01/03/2015         01/03/2015         01/03/2015         01/03/2015         01/03/2015         01/03/2015         01/03                                                                                                    |                                                                                                    | 4800007770           | 10                    | 3010001949                                                         | <u>1:0</u>            |                                                             | 150                              | 150                                 | 0                    | EA            | 10.00         | 02/02/2015    | 02/02/2015     |       |  |
| 4200008188         10         101004303         1.0          2         2         2         0         EA         1.0         0.0462015         0.0462015         0.0462015         0.0462015         0.0462015         0.0462015         0.0462015         0.0462015         0.0462015         0.0462015         0.0462015         0.0462015         0.0462015         0.0462015         0.0462015         0.0462015         0.0462015         0.0462015         0.0462015         0.0462015         0.0462015         0.0462015         0.0462015         0.0462015         0.0462015         0.0462015         0.0462015         0.0462015         0.0462015         0.0462015         0.0462015         0.0462015         0.0462015         0.0462015         0.0462015         0.0462015         0.0462015         0.0462015         0.0462015         0.0462015         0.0462015         0.0462015         0.0462015         0.0462015         0.0462015         0.0462015         0.0462015         0.0462015         0.0462015         0.0462015         0.0462015         0.0462015         0.0462015         0.0462015         0.0462015         0.0462015         0.0462015         0.0462015         0.0462015         0.0462015         0.0462015         0.0462015         0.0462015         0.0462015         0.0462015         0.0462015         0.04620                                                                                                    | D000108         10         100000300         10         -         -         -         -         -         0.004/2015         0.004/2015         0.004/2015         0.004/2015         0.004/2015         0.004/2015         0.004/2015         0.004/2015         0.004/2015         0.004/2015         0.004/2015         0.004/2015         0.004/2015         0.004/2015         0.004/2015         0.003/2015         0.103/2015         0.103/2015         0.103/2015         0.103/2015         0.103/2015         0.103/2015         0.103/2015         0.103/2015         0.103/2015         0.103/2015         0.103/2015         0.103/2015         0.103/2015         0.103/2015         0.103/2015         0.103/2015         0.103/2015         0.103/2015         0.103/2015         0.103/2015         0.103/2015         0.103/2015         0.103/2015         0.103/2015         0.103/2015         0.103/2015         0.103/2015         0.103/2015         0.103/2015         0.103/2015         0.103/2015         0.103/2015         0.103/2015         0.103/2015         0.103/2015         0.103/2015         0.103/2015         0.103/2015         0.103/2015         0.103/2015         0.103/2015         0.103/2015         0.103/2015         0.103/2015         0.103/2015         0.103/2015         0.103/2015         0.103/2015         0.103/2015         0.103/2015                                                                                                    |                                                                                                    | 4800008168           | 20                    | 3010001949                                                         | <u>1:0</u>            |                                                             | 100                              | 100                                 | 0                    | EA            | 3,000.00      | 01/02/2015    | 01/02/2015     |       |  |
| 4800008441         10         310001949         2.0          50         50         0         EA         3.10         01032015         01032015           4800008442         10         3010001949         2.0          50         50         0         EA         3.10         01032015         01032015           4800008442         10         3010001949         2.0          50         50         0         EA         3.19         01032015         01032015           480000814         10         3010001949         2.0          50         50         0         EA         3.19         01032015         01032015         01032015         01032015         01032015         01032015         01032015         01032015         01032015         01032015         01032015         01032015         01032015         01032015         01032015         01032015         01032015         01032015         01032015         01032015         01032015         01032015         01032015         01032015         01032015         01032015         01032015         01032015         01032015         01032015         01032015         01032015         01032015         01032015         01032015         01032015                                                                                                    | 0000441         10         3010001949         20         50         50         00         EA         3.19         01/03/2015         01/03/2015           0000442         10         3010001949         20         50         50         60         EA         3.19         01/03/2015         01/03/2015           0000614         10         3010001949         20         50         50         0         EA         3.19         01/03/2015         01/03/2015           0000184         10         3010001949         20         50         50         0         EA         3.19         01/03/2015         01/03/2015           000184         10         3010001949         20         Image: Second Second                                                                                                    |                                                                                                    | 4800008188           | 10                    | 1010004303                                                         | <u>1:0</u>            |                                                             | 2                                | 2                                   | 0                    | EA            | 1.00          | 03/04/2015    | 03/04/2015     |       |  |
| 4800009442         10         301001949         2.0         50         50         50         EA         3.10         01/03/2015         01/03/2015           4800009442         10         301001949         2.0         50         50         00         EA         3.10         01/03/2015         01/03/2015         01/03/2015         01/03/2015         01/03/2015         01/03/2015         01/03/2015         01/03/2015         01/03/2015         01/03/2015         01/03/2015         01/03/2015         01/03/2015         01/03/2015         01/03/2015         01/03/2015         01/03/2015         05/05/2015         05/05/2015         05/05/2015         05/05/2015         05/05/2015         05/05/2015         05/05/2015         05/05/2015         05/05/2015         05/05/2015         05/05/2015         05/05/2015         05/05/2015         05/05/2015         05/05/2015         05/05/2015         05/05/2015         05/05/2015         05/05/2015         05/05/2015         05/05/2015         05/05/2015         05/05/2015         05/05/2015         05/05/2015         05/05/2015         05/05/2015         05/05/2015         05/05/2015         05/05/2015         05/05/2015         05/05/2015         05/05/2015         05/05/2015         05/05/2015         05/05/2015         05/05/2015         05/05/2015         05/05/2015 </td <td>0000442         10         3010001949         2.0         50         50         0         EA         3.19         0103/2015         0103/2015           200814         10         3010001949         2.0         50         50         0         EA         3.19         01/03/2015         01/03/2015           200814         10         3010001949         1.0         2.0         10         10         0         EA         3.19         01/03/2015         01/03/2015           2009124         10         3010001949         1.0         2.0         10         10         0         EA         10.00         05/05/2015         05/05/2015         05/05/2015         05/05/2015         05/05/2015         05/05/2015         05/05/2015         05/05/2015         05/05/2015         05/05/2015         05/05/2015         05/05/2015         05/05/2015         05/05/2015         05/05/2015         05/05/2015         05/05/2015         05/05/2015         05/05/2015         05/05/2015         05/05/2015         05/05/2015         05/05/2015         05/05/2015         05/05/2015         05/05/2015         05/05/2015         05/05/2015         05/05/2015         05/05/2015         05/05/2015         05/05/2015         05/05/2015         05/05/2015         05/05/2015         <td< td=""><td></td><td>4800008441</td><td>10</td><td>3010001949</td><td><u>2:0</u></td><td></td><td>50</td><td>50</td><td></td><td>EA</td><td>3.19</td><td>01/03/2015</td><td>01/03/2015</td><td></td></td<></td>                                                                                                    | 0000442         10         3010001949         2.0         50         50         0         EA         3.19         0103/2015         0103/2015           200814         10         3010001949         2.0         50         50         0         EA         3.19         01/03/2015         01/03/2015           200814         10         3010001949         1.0         2.0         10         10         0         EA         3.19         01/03/2015         01/03/2015           2009124         10         3010001949         1.0         2.0         10         10         0         EA         10.00         05/05/2015         05/05/2015         05/05/2015         05/05/2015         05/05/2015         05/05/2015         05/05/2015         05/05/2015         05/05/2015         05/05/2015         05/05/2015         05/05/2015         05/05/2015         05/05/2015         05/05/2015         05/05/2015         05/05/2015         05/05/2015         05/05/2015         05/05/2015         05/05/2015         05/05/2015         05/05/2015         05/05/2015         05/05/2015         05/05/2015         05/05/2015         05/05/2015         05/05/2015         05/05/2015         05/05/2015         05/05/2015         05/05/2015         05/05/2015         05/05/2015 <td< td=""><td></td><td>4800008441</td><td>10</td><td>3010001949</td><td><u>2:0</u></td><td></td><td>50</td><td>50</td><td></td><td>EA</td><td>3.19</td><td>01/03/2015</td><td>01/03/2015</td><td></td></td<>                                                                                                    |                                                                                                    | 4800008441           | 10                    | 3010001949                                                         | <u>2:0</u>            |                                                             | 50                               | 50                                  |                      | EA            | 3.19          | 01/03/2015    | 01/03/2015     |       |  |
| 480000814         10         301001949         2.0         50         50         6         3.18         01/03/2015         01/03/2015           4800009184         10         3010001949         1.0         10         10         0         EA         10.00         05/05/2015         05/05/2015         05/05/2015           4800009184         10         3010001949         1.0         10         10         0         EA         10.00         05/05/2015         05/05/2015           4800009184         10         3010001949         1.0         Image: Control of the state of the state of th                                                                                                    | 00000144         10         3010001949         2.0         50         50         0         EA         3.19         01032015         01032015           200184         10         3010001949         1.0         10         0         EA         10.00         0505/2015         0505/2015         0505/2015         0505/2015         0505/2015         0505/2015         0505/2015         0505/2015         0505/2015         0505/2015         0505/2015         0505/2015         0505/2015         0505/2015         0505/2015         0505/2015         0505/2015         0505/2015         0505/2015         0505/2015         0505/2015         0505/2015         0505/2015         0505/2015         0505/2015         0505/2015         0505/2015         0505/2015         0505/2015         0505/2015         0505/2015         0505/2015         0505/2015         0505/2015         0505/2015         0505/2015         0505/2015         0505/2015         0505/2015         0505/2015         0505/2015         0505/2015         0505/2015         0505/2015         0505/2015         0505/2015         0505/2015         0505/2015         0505/2015         0505/2015         0505/2015         0505/2015         0505/2015         0505/2015         0505/2015         0505/2015         0505/2015         0505/2015         0505/2015                                                                                                    |                                                                                                    | 4800008442           | 10                    | 3010001949                                                         | <u>2:0</u>            |                                                             | 50                               | 50                                  |                      | EA            | 3.19          | 01/03/2015    | 01/03/2015     |       |  |
| 4800009184         10         3010001949         10         10         0         EA         10.00         0505/2015         0505/2015           -         -         -         -         -         -         -         -         -         -         -         -         -         -         -         -         -         -         -         -         -         -         -         -         -         -         -         -         -         -         -         -         -         -         -         -         -         -         -         -         -         -         -         -         -         -         -         -         -         -         -         -         -         -         -         -         -         -         -         -         -         -         -         -         -         -         -         -         -         -         -         -         -         -         -         -         -         -         -         -         -         -         -         -         -         -         -         -         -         -         -         -         -         - <td>D000104         10         0         EA         10.00         05/05/2015         05/05/2015           Image: State State Stat</td> <td></td> <td>4800008614</td> <td>10</td> <td>3010001949</td> <td><u>2:0</u></td> <td></td> <td>50</td> <td>50</td> <td></td> <td>EA</td> <td>3.19</td> <td>01/03/2015</td> <td>01/03/2015</td> <td></td> | D000104         10         0         EA         10.00         05/05/2015         05/05/2015           Image: State State Stat                                                                             |                                                                                                    | 4800008614           | 10                    | 3010001949                                                         | <u>2:0</u>            |                                                             | 50                               | 50                                  |                      | EA            | 3.19          | 01/03/2015    | 01/03/2015     |       |  |
|                                                                                                    |                                                                                                    |                                                                                                    | 4800009184           | 10                    | 3010001949                                                         | <u>1:0</u>            | 1                                                           | 10                               | 10                                  | 0                    | EA            | 10.00         | 05/05/2015    | 05/05/2015     |       |  |
|                                                                                                    |                                                                                                    | ł                                                                                                    |                      |                       |                                                                    |                       |                                                             |                                  |                                     |                      |               |               |               |                | -     |  |
|                                                                                                    |                                                                                                    |                                                                                                    |                      |                       |                                                                    | -                     |                                                             |                                  |                                     |                      |               |               |               | _              |       |  |
|                                                                                                    |                                                                                                    |                                                                                                    |                      |                       |                                                                    |                       |                                                             |                                  |                                     |                      |               |               |               |                | -     |  |
|                                                                                                    |                                                                                                    |                                                                                                    |                      |                       |                                                                    |                       |                                                             | ++                               |                                     |                      |               |               |               |                |       |  |
|                                                                                                    |                                                                                                    |                                                                                                    |                      |                       |                                                                    |                       |                                                             | ++                               |                                     |                      |               |               |               |                |       |  |
|                                                                                                    |                                                                                                    |                                                                                                    |                      |                       |                                                                    |                       |                                                             |                                  |                                     |                      |               |               |               |                |       |  |
|                                                                                                    |                                                                                                    |                                                                                                    |                      |                       |                                                                    |                       |                                                             |                                  |                                     |                      |               |               |               |                | _     |  |

| Step | Action                                                                                                    |
|------|----------------------------------------------------------------------------------------------------|
| 8.   |                                                                                                    |
|      | Save and Publish                                                                                                    |
| 9.   | The confirmed POs are no longer in the list and the number of Confirmations Due at the top of the screen is reduced (to 7 in this example). |

| Purchase Order Worklist     Supply Network Collaboration     Busin       Big C 2 2 2 2 2 2 2 2 2 2 2 2 2 2 2 2 2 2                                                                                                    | iness Partner:                                                                                                    |               |
|----------------------------------------------------------------------------------------------------|----------------------------------------------------------------------------------------------------|---------------|
| Exceptions Demand Release Purchase Order Replanishment Work Order SNI Delivery Invoice Quality Master Data Tools     Order 4800009164 was saved                                                                                                    |                                                                                                    |               |
| Order 4800009184 was saved                                                                                                    |                                                                                                    |               |
|                                                                                                    |                                                                                                    |               |
| Order 4800009184: Outbound processing of ReplOrdConfirmation triggered                                                                                                    |                                                                                                    |               |
|                                                                                                    |                                                                                                    |               |
| lav Message Log                                                                                                    |                                                                                                    |               |
|                                                                                                    |                                                                                                    |               |
| inve queries                                                                                                    |                                                                                                    |               |
| Worklists Process Due Confirmations (7) Change Confirmations (0) Canceled / Blocked Items (0)                                                                                                    |                                                                                                    |               |
|                                                                                                    |                                                                                                    |               |
| Navigation Results Process Due Confs (Navigation from Quick View) (33) PO Items (Navigation from Quick View) (0)                                                                                                    |                                                                                                    |               |
| Navigation Results Process Due Confs (Navigation from Quick View) (33) PD items (Navigation from Quick View) (0)<br>fithout Category Assignment New Query (0) New Query (3) New Query (1) New Query (0)                                                                                                    |                                                                                                    |               |
| Kavigation Results Process Due Conts (Navigation from Queck View) (33) PO tems (Navigation from Queck View) (0)     Vithout Category Assignment <u>New Query (0) New Query (3) New Query (1) New Query (0)</u>                                                                                                    |                                                                                                    |               |
| Navigation Results Process Due Conts (Nevration from Queck View) (3) PO Items (Nevration from Queck View) (0)<br>[ithout Category Assignment New Query (0) New Query (3) New Query (1) New Query (0)<br>orklists - Process Due Confirmations                                                                                                    |                                                                                                    |               |
| Navigation Results         Process Due Confit (Navigation from Quek Vew) (3)         PO tems (Navigation from Quek Vew) (0)           Hould Category Assignment         New Query (3)         New Query (1)         New Query (1)           orklists - Process Due Confirmations         Show Quek Creteria Maintenance         Change Query Define N                                                                                                    | New Query Person                                                                                                    | onaliz        |
| Navgation Results         Process Due Confirmation         Town Query (3)         P0 tems (Navgation from Quek Vew) (0)           Hourd Category Assignment         New Query (3)         New Query (1)         New Query (2)           orklists - Process Due Confirmations         Change Query Define N         New Query (2)           Show Quek Criteria Maintenance         Change Query Define N           View: [3M Defiait View         VI         Save and Publish         Base UoM                                                                                                    | New Query Person                                                                                                    | onaliz        |
| Navigation Results         Process Due Confit (Navigation from Quek View) (3)         PO Items (Navigation from Quek View) (0)           ithout Category Assignment         New Query (3)         New Query (3)         New Query (0)           orklists - Process Due Confirmations         Change Query         Change Query         Define N           Show Quick Criteria Maintenance         Change Query         Define N         Change Query         Define N           View: [3M Default View         VI         Save and Publish         Base UoM         Print Version         Export.           View: [3M Default View         VI         Save and Publish         Base UoM         Print Version         Export.                                                                                                    | New Query Person                                                                                                    | onaliz<br>S   |
| Navgation Results     Process Due Confit (Navgation from Guick View) (3)     PO tems (Navgation from Guick View) (3)       Ithout Category Assignment     New Query (3)     New Query (3)     New Query (3)       Show Quick Criteria Maintenance       Change Query     Define N       View: SMD Default View     View: SMD Default View     View: SMD Default View     View: SMD Default View     View: SMD Default View     View: SMD Default View       PO No.     A     PO tem No.     Product     R.C     Cnf. Rgatd     Qty     Conf. Qty     UoM     Price     CDD       4300007726     10     0     10.000     10.000     0     EA     10.000     0     EA                                                                                                    | New Query Person<br>Person<br>Deliv. Date<br>01/07/2015                                                                                                    | onaliz<br>&   |
| Navgation Results         Process Due Confirmations           Show Queck Criteria Maintenance         Change Query (3)           View: [3M Default View v]         Save and Publish           Base UoM         Pint Version           Export         A           Polems         New Query (1)           Movie (1)         New Query (2)                                                                                                    | New Query Person<br>Deliv. Date<br>01/07/2015<br>02/02/2015                                                                                                    | onaliz<br>B   |
| Navgation Results         Process Due Confit (Navgation from Guek Vew) (3)         P0 tems (Navgation from Guek Vew) (0)           Intbod Category Assignment         New Query (3)         New Query (1)         New Query (2)           orklists - Process Due Confirmations         Show Quek Creteria Maintenance         Change Query         Po free N           View:         M Default View         I         Save and Publish         Base UoM         Print Version         Export 4           PO No. ▲         P0 tem No.         Product         R.C         Cnf. Ragtid         Qiu y         Default View         View:         Moort 4         Conf. Ragtid         Qiu y         Default View         010072015         4500027722         10         3010001949         1.0         10,000         10,000         EA         10.000         01072015         4500027772         10         3010001949         1.0         100         0         EA         10.000         010072015           45000027188         20         3010001949         1.0         100         0         EA         30.000.00         01022015                                                                                                    | New Query Person<br>Deliv. Date<br>01/07/2015<br>02/02/2015<br>01/02/2015                                                                                                    | onaliz<br>S   |
| Navgation Results         Process Due Confirmation         The value (New (13)         PO tens (Navgation from Guek Vew) (13)           orklists - Process Due Confirmation         New Guery (1)         New Guery (1)         New Guery (1)         New Guery (1)           orklists - Process Due Confirmation         Save and Publish         Base UoM         Print Version         Export →           Image Cuery         Save and Publish         Base UoM         Print Version         Export →           Image Cuery         Save and Publish         Base UoM         Print Version         Export →           Image Cuery         Save and Publish         Base UoM         Print Version         Export →           Image Cuery         Save and Publish         Base UoM         Print Version         Export →           Image Cuery         Save and Publish         Base UoM         Print Version         Export →           Image Cuery         Save and Publish         Base UoM         Print Version         Export →           Image Cuery         Image Cuery         Save and Publish         Base UoM         Print Version         Export →           Image Cuery         Image Cuery         Image Cuery         Image Cuery         Image Cuery         Export →           Image Cuery         Image Cuery         Image Cuery                                                                                                    | New Query Person                                                                                                    | onaliz<br>B   |
| Navgation Results         Process Due Confit (Navgation from Quek View) (3)         PO tens (Navgation from Quek View) (3)           tithout Category Assignment         New Query (3)         New Query (3)         New Query (3)           orklists - Process Due Confirmations         Change Query (3)         New Query (3)         New Query (3)           Show Quick Criteria Maintenance         View: [3M Default View v)         Issue and Publish         Base Uolt         Print Version         Export 4           PO No. A         PO tem No.         Product         R.C         Cnf. Regati         Que         Que Qity         Conf. Qity         UeM         Price         CDD           4500007752         10         3010001949         1.0         110,000         10,000         EA         10.00         Q2022015           450000017720         10         3010001949         1.0         1100         100         EA         10.00         01072015           45000001782         10         3010001949         1.0         100         100         EA         300000         01072015           4500008188         10         010004303         1.0         2         Q         EA         3.10         01002015           4500008188         10         010004304         1.0                                                                                                    | New Query Person<br>Deliv. Date<br>01/07/2015<br>02/02/2015<br>03/04/2015<br>03/04/2015<br>01/03/2015                                                                                                    | onaliz<br>E   |
| Navgation Results         Process Due Confit (Navgation from Quick View) (3)         PO tens (Navgation from Quick View) (3)           Show Quick Criteria Maintennee         Change Query (3)         New Query (3)         New Query (3)           Show Quick Criteria Maintennee         Save and Publish         Base Uoli         Print Version         Export           PO No.         A         PO tem No.         Product         R:C         Cnf. Rgati         Query (1)         Out         Print         Conf. Query (1)           4500007126         10         3010001149         1.Q         1         10.000         10.000         EA         10.000         01072015           4500007126         10         3010001149         1.Q         150         150         EA         10.000         01022015           45000001145         1.Q         1         100         100         EA         30.000         01022015           45000001145         1.Q         1         2.Q         2         Q         EA         3.000         01022015           45000001141         10         0101001149         1.Q         2.Q         Q         EA         3.10         01032015           45000001142         10         010001149         1.Q         10                                                                                                    | New Query Person<br>Peiv. Date<br>01/07/2015<br>02/02/2015<br>03/04/2015<br>03/04/2015<br>01/03/2015<br>01/03/2015                                                                                                    | onaliz<br>E   |
| Navgation Results         Process Due Confirmation from Quek View (13)         PO terms (Navgation from Quek View (13)           Hohd Category Assignment         New Query (3)         New Query (3)         New Query (3)           orklists - Process Due Confirmation         Show Quek Creferia Maintenance         Chance Query Query (2)         New Query (2)           View:         M Default View         v         Save and Publish         Base Unit         Print Version         Export =           PO No.         A Po Nem No.         Product         R.C         Cnf. Rgatid         Oty         Due Oly         Cnf. Oly         UeM         Price         CD0           4580002752         10         3010001949         1.0         10.000         10,000         EA         10.000         010722015           4580002752         10         3010001949         1.0         10.000         10,000         EA         30.000         01022205           4580002752         10         3010001949         1.0         10.000         10.00         EA         30.000         01022205           45800027616         2         3010001949         2.0         10.00         10.00         EA         3.000         01022205           45800026161         10         3010001949 <t< td=""><td>New Query Person<br/>Deliv. Date<br/>01/07/2015<br/>02/02/2015<br/>03/04/2015<br/>01/03/2015<br/>01/03/2015<br/>01/03/2015</td><td>eonaliz<br/>Be</td></t<> | New Query Person<br>Deliv. Date<br>01/07/2015<br>02/02/2015<br>03/04/2015<br>01/03/2015<br>01/03/2015<br>01/03/2015                                                                                                    | eonaliz<br>Be |
| Navgation Results         Process Due Confirmation         The value V(ew)(3)         PD tens (Navgation from Guek Vew)(0)           orklists - Process Due Confirmations         Save and Publish         New Guery (3)         New Guery (3)         New Guery (3)           orklists - Process Due Confirmations         Save and Publish         Base UM         Print Version         Export -           PO No.         A         PO tenn No         Foddet         R.C         Cnf. Rasid         City         Due Chy         Conf. Chy         UeM         Price         CDD           4500027752         10         301001949         1.0         110,000         10,000         EA         10.000         02022015           450002168         2.0         301001949         1.0         100         100         EA         301002155           450002188         10         101001049         1.0         2.0         2         0         EA         3.10         01302015           450002412         10         301001949         2.0         50         50         0         EA         3.10         01302015           450002418         10         3010001949         2.0         50         50         0         EA         3.19         01302015         45                                                                                                    | New Query         Person           Peiro         Person           01/07/2015         01/07/2015           01/02/2015         03/04/2015           01/03/2015         01/03/2015           01/03/2015         01/03/2015                                                                                                    | onaliz<br>C   |
| Navigation Results         Process Due Confit (Navigation from Quek View) (3)         PO tens (Navigation from Quek View) (3)           thout Category Assignment         New. Query (3)         New. Query (3)         New. Query (3)           show Quick Citeria Maintenance         Chance Query (3)         New. Query (3)         New. Query (3)           Show Quick Citeria Maintenance         View: 3M Default View v         I         Save and Publish         Base Uolit         Print Version         Export a           P O No.         A         PO tem No.         Product         R.C         Cnf. Restd         Oty         Que City         Canf. Oby         Uoi         A         10.000         0         EA         10.000         00072015           45000027752         10         3010001949         1.0         110.000         10.000         0         EA         10.000         01072015           45000027752         10         3010001949         1.0         1100         1000         0         EA         10.000         01072015           4500002168         20         3010001949         1.0         2         0         EA         3.000 00         01002015           4500002168         10         3010001949         2.0         50         50         0                                                                                                    | New Query Person  Peiv. Date 01/07/2015 02/02/2015 03/04/2015 03/04/2015 01/03/2015 01/03/2015 00/000 00/000 00/000 00/000 00/000 00/000 00/000 00/000 00/000 00/000 00/00 00/00 00/000 00/00 00/00 00/00 00/00 00/00 00/00 00/00 00/00 | <u>onaliz</u> |

| Step | Action                                                 |
|------|--------------------------------------------------------|
| 10.  | You have completed this activity.<br>End of Procedure. |